# 通過AnyConnect 4.x和AMP Enabler安裝和配置 AMP模組

## 目錄

簡介 必要條件 需求 採用元件 通過ASA的AMP啟用程式的AnyConnect部署 第1步:配置AnyConnect AMP啟用程式客戶端配置檔案 第2步:編輯組策略下載AnyConnect AMP啟用程式 步驟3:下載FireAMP策略 第4步:下載網路安全客戶端配置檔案 第5步:使用AnvConnect連線並驗證模組的安裝 第6步:啟動VPN連線安裝AMP啟用程式和AMP聯結器 第7步:檢查AnvConnect並驗證是否已安裝所有裝置 第8步:使用殭屍PDF檔案中包含的Eicar字串進行測試 第9步:部署摘要 步驟10:執行緒檢測驗證 其他資訊 相關資訊

## 簡介

本文逐步完成使用AnyConnect安裝高級惡意軟體防護(AMP)聯結器的步驟。

AnyConnect AMP啟用程式用作部署面向終端的AMP的媒介。它本身沒有任何能力判定檔案的處置 情況。它將面向終端的AMP軟體從ASA推送到終端。安裝AMP後,它會使用雲容量檢查檔案性質。 進一步的AMP服務可以將檔案提交到名為ThreatGrid的動態分析中,以便對未知檔案行為進行評分 。如果符合某些專案,這些檔案可能被認定為惡意檔案。這在零日攻擊中非常有用。

## 必要條件

## 需求

- AnyConnect安全行動化使用者端版本4.x
- FireAMP/AMP端點版
- 自適應安全裝置管理器(ASDM)版本7.3.2或更高版本

### 採用元件

本文中的資訊係根據以下軟體和硬體版本:

- •採用軟體版本9.5.1的調適型安全裝置(ASA)5525
- Microsoft Windows 7 Professional 64位版AnyConnect安全00096動客戶端4.2.1
- ASDM版本7.5.1(12)

## 通過ASA的AMP啟用程式的AnyConnect部署

設定中涉及的步驟如下:

- 配置AnyConnect AMP Enabler客戶端配置檔案。
- 編輯AnyConnect VPN組策略並下載AMP啟用程式服務配置檔案。
- 登入到AMP儀表板以獲取聯結器URL下載連結。
- •驗證使用者電腦上的安裝。

## 第1步:配置AnyConnect AMP啟用程式客戶端配置檔案

- 導航到Configuration > Remote Access VPN > Network(Client)Access > AnyConnect Client Profile。
- •新增AMP Enabler Service Profile。

| ect Client Profile                                                                              | 2                                                                                                    |
|-------------------------------------------------------------------------------------------------|----------------------------------------------------------------------------------------------------|
| amp                                                                                             |                                                                                                    |
| AMP Enabler Service Profile                                                                     |                                                                                                    |
| le path for an xml file, ie. disk0:/ac_profile. The file will be<br>eated if it does not exist. |                                                                                                    |
| disk0:/amp.asp                                                                                  | Browse Flash                                                                                                    |
|                                                                                                 | Upload                                                                                                    |
| <unassigned></unassigned>                                                                       |                                                                                                    |
| Enable 'Always On VPN' for selected group                                                       |                                                                                                    |
|                                                                                                 |                                                                                                    |
| OK Cancel Help                                                                                  |                                                                                                    |
|                                                                                                 | ect Client Profile amp AMP Enabler Service Profile le path for an xml file, ie. disk0:/ac_profile. The file will be eated if it does not exist. disk0:/amp.asp <unassigned> <unassigned>   © Enable 'Always On VPN' for selected group</unassigned></unassigned> |

| 🛧 Add 🗹 Edit 🔀 Change Group Policy | 👕 Delete 🔁 Import 🖶 Expo    | rt 🎒 Validate |                    |
|------------------------------------|-----------------------------|---------------|--------------------|
| Profile Name                       | Profile Usage               | Group Policy  | Profile Location   |
| PRIMARY                            | AnyConnect VPN Profile      | GroupPolicy1  | disk0:/primary.xml |
| amp                                | AMP Enabler Service Profile | GroupPolicy1  | disk0:/amp.asp     |
|                                    |                             |               |                    |
|                                    |                             |               |                    |
|                                    |                             |               |                    |
|                                    |                             |               |                    |
|                                    |                             |               |                    |
|                                    |                             |               |                    |
|                                    |                             |               |                    |
|                                    |                             |               |                    |
|                                    |                             |               |                    |
|                                    |                             |               |                    |
|                                    |                             |               |                    |
|                                    |                             |               |                    |

## 第2步:編輯組策略下載AnyConnect AMP啟用程式

- 導航到Configuration > Remove Access VPN > Group Policies > Edit。
- •轉到Advanced > AnyConnect Client > Optional Client Modules to Download。
- 選擇AnyConnect AMP Enabler。

|                                                  | a product and a state of the state of the st | the state of the state of the s |           |                             |                |                              |
|--------------------------------------------------|----------------------------------------------------------------------------------------------------|----------------------------------------------------------------------------------------------------|-----------|-----------------------------|----------------|------------------------------|
| Jeneral<br>Servers                               | Keep Installer on Client System                                                                                                    | [2] Inherit                                                                                                    | OTE       | C No                        |                |                              |
| dvanced<br>Solt Turoning                         | Delagram Transport Layer Security (DTLS):                                                                                                    | V Inherit                                                                                                    | O Enable  | C Duble                     |                |                              |
| Browser Proxy                                    | 07LS Compression:                                                                                                    | 2 Inherit                                                                                                    | C Brable  | () Double                   |                |                              |
| = Psec(XEv1) Clent                               | 59. Compression:                                                                                                    | 10 Inherit                                                                                                    | O Defete  | 0.125                       | C Diable       |                              |
|                                                  | Ignore Don't Fragment(DF) Bit:                                                                                                    | (2) Inherit                                                                                                    | O buble   | O Deable                    |                |                              |
|                                                  | Client Bypess Protocol:                                                                                                    | [2] Inherit                                                                                                    | () brable | () Double                   |                |                              |
|                                                  | PQDN of this Device:                                                                                                    | PQ0N                                                                                                    |           |                             |                |                              |
| MTU:<br>Keepalive M<br>Optional Cit<br>Always-On | MTU:                                                                                                    | 2 Inherit                                                                                                    |           |                             |                |                              |
|                                                  | Keepalive Messages:                                                                                                    | [2] Inherit                                                                                                    | Deable    | Interviel [                 | seconds        |                              |
|                                                  | Optional Client Modules to Download:                                                                                                    | Elshert                                                                                                    | rependen  | -                           |                | -                            |
|                                                  | Always-On VPN:                                                                                                    | 2 Inherit                                                                                                    | AnyCom    | ect DART<br>ect Network     | Access Manager |                              |
|                                                  | Client Profiles to Download:                                                                                                    | Divert                                                                                                    | AnyCarr   | ect Network<br>ect SBL      | Vsbity         |                              |
|                                                  |                                                                                                    | 4 ASS 1                                                                                                    | AnyCom    | wect Web Sec                | unity<br>Mer   |                              |
|                                                  |                                                                                                    | Profile Name                                                                                                    | AnyCarr   | ect ISE Post<br>ect Posture | n              |                              |
|                                                  |                                                                                                    | FREMARY.                                                                                                    |           |                             |                | OK Cancel                    |
|                                                  |                                                                                                    | -                                                                                                    |           |                             |                | temperature of Approximation |
|                                                  |                                                                                                    |                                                                                                    |           |                             |                |                              |
|                                                  |                                                                                                    |                                                                                                    |           |                             |                |                              |
|                                                  |                                                                                                    |                                                                                                    |           |                             |                |                              |
|                                                  |                                                                                                    |                                                                                                    |           |                             |                |                              |
|                                                  |                                                                                                    |                                                                                                    |           |                             |                |                              |
|                                                  |                                                                                                    |                                                                                                    |           |                             |                |                              |
| de i                                             | O Next O Previou                                                                                                    |                                                                                                    |           |                             |                |                              |
|                                                  |                                                                                                    |                                                                                                    |           |                             |                |                              |

步驟3:下載FireAMP策略

附註:繼續之前,請檢查系統是否滿足終端AMP Windows聯結器的要求。

#### 面向終端的AMP Windows聯結器的系統要求

這些是基於Windows作業系統的FireAMP聯結器的最低系統要求。FireAMP聯結器支援這些作業系統的32位和64位版本。最新的AMP文檔可在AMP部署<u>中找到</u>

| 作業系統                                                                    | 處理器              | 記憶體       | 咝咮空间、<br>僅雲模式           | 磁碟空間                   |
|-------------------------------------------------------------------------|------------------|-----------|-------------------------|------------------------|
| Microsoft<br>Windows 7<br>Microsoft                                     | 1 GHz或更快的<br>處理器 | 1 GB RAM  | 150 MB可用硬碟<br>空間 — 僅雲模式 | 1GB可用硬碟空<br>間 — TETRA  |
| Windows 8和<br>8.1(需要<br>FireAMP聯結器<br>5.1.3或更高版本<br>)                   | 1 GHz或更快的<br>處理器 | 512 MB記憶體 | 150 MB可用硬碟<br>空間 — 僅雲模式 | 1GB可用硬碟空<br>間 — TETRA  |
| Microsoft<br>Windows Server<br>2003                                     | 1 GHz或更快的<br>處理器 | 512 MB記憶體 | 150 MB可用硬碟<br>空間 — 僅雲模式 | 1GB可用硬碟空<br>間 — TETRA  |
| Microsoft<br>Windows Server<br>2008                                     | 2 GHz或更快的<br>處理器 | 2 GB RAM  | 150 MB可用硬碟<br>空間 — 僅雲模式 | 1GB可用硬碟空<br>間 — TETRA  |
| Microsoft<br>Windows Server<br>2012(需要<br>FireAMP聯結器<br>5.1.3或更高版本<br>) | 2 GHz或更快的<br>處理器 | 2 GB RAM  | 150 MB可用硬碟<br>空間 — 僅雲模式 | 1 GB可用硬碟空<br>間 — TETRA |

最常見的是將AMP安裝程式放在企業Web伺服器上。

若要下載聯結器,請導覽至**管理>下載聯結器**。然後依次選擇type和**Download** FireAMP(Windows、 Android、Mac、Linux)。

| / Dehboard x +                                                   |                                |                                           |                               | = 0 ×                             |
|------------------------------------------------------------------|--------------------------------|-------------------------------------------|-------------------------------|-----------------------------------|
| 🔹 🗿 (https://conscis.org/acurcefice.com/dishboard                |                                | v C Q Asset                               | 2 8 V                         | * * 4 @ • @ = • = =               |
| My Work Zone - Cons                                              | 🖡 Loomeans Backlog Vie 🔛 Accos | et Team Directory 🗌 Anyconnect Websec     | a 🗿 Cace HTMLS Upleed 🎑 1     | TZ 🔒 Misc 🎴 Bugs 🛕 Webmonitor     |
| SOURCE                                                           |                                | 0 installs<br>1 detection (7 days) Advise | ncements Chapport Thelp       | The Log Out                       |
| Dashboard Analysis - Outbreak Co                                 | etrol - Reports Management +   | Accounts +                                |                               | 3005102317                        |
| Dashboard                                                        | Quick Stat<br>Computers        |                                           | Group Filter Select           | Groups *                          |
| Overview Events Heat Map                                         | Groups<br>Policies             |                                           |                               | Refresh All 🔘 Auto-Refresh 🔹      |
| Indications of Compromise                                        | Hosts Detection                |                                           | Hosts Detecting Network       | Threats (7 days)                  |
| (there are carriedly to computer) with indication of computation | Computer Deployment S          | ummary unt                                | Computer                      | Count                             |
|                                                                  | WCDBAQW7P Cloud Recall         |                                           | Cherry are no record early of | A first abelies to during         |
|                                                                  |                                |                                           |                               |                                   |
|                                                                  | Mahuare Threats (7 days)       |                                           | Network Threats (7 days)      |                                   |
|                                                                  | Detection Name                 | Coant                                     | Remote iP                     | Count                             |
|                                                                  | W32-DCAR.35                    | 1                                         | There are in intent without   | et divent debentuur für alsgeleg. |
|                                                                  |                                |                                           |                               |                                   |
|                                                                  | Recent Malware Threats         |                                           | Recent Network Threats        |                                   |
|                                                                  | Computer                       | Detection Name                            | Computer I                    | Detection Name Remote IP          |
|                                                                  | WCOBAQW/7PN80EMO               | W32.6ICAR.16g1                            |                               | A Dest Alberten D. Alpin          |
|                                                                  |                                |                                           |                               |                                   |
|                                                                  |                                |                                           |                               | *                                 |

Download Connector頁面允許您下載每種型別的FireAMP聯結器的安裝程式包。此包可以放置在網路共用上或通過管理軟體分發。

| ect a droup           |                  |                         |                                            |
|-----------------------|------------------|-------------------------|--------------------------------------------|
| FireAMP Windows       | FireAMP Android  | 🔹 FireAMP Mac           | ∆ FireAMP Linux                            |
| Flash Scan on Install | Activation Codes | Flash Scan on Install Ø | SFlash Scan on Install O<br>GPG Public Key |
| 🛓 Download            | 🛓 Download       | 🛓 Download              | 🛓 Download                                 |
| Show URL              | Show URL         | Show URL                | Show URL                                   |

#### 選擇組

- 僅稽核: 根據通過每個檔案計算的SHA-256監視系統。此「僅稽核」模式不會隔離惡意軟體 , 但會傳送事件作為警報。
- •保護:使用隔離惡意檔案保護模式。監視檔案複製和移動。
- •分類:這用於已受感染/感染的電腦上。
- **伺服器**:用於Windows伺服器的安裝套件,其中聯結器的安裝不帶Tetra引擎和DFC驅動程式。 此組根據其名稱為非域控制器伺服器設計。
- **域控制器:**此組的預設策略設定為稽核模式,與伺服器組中一樣。關聯此組中的所有Active Directory伺服器,這意味著聯結器將在Windows域控制器上運行。

AMP具有名為TETRA的功能,該功能是完整的防病毒引擎。此選項是每個策略的可選選項。

- **安裝時進行快閃記憶體掃描:**掃描進程在安裝期間運行。執行速度相對較快,建議只運行一次 。
- **可再分發:**您應下載一個軟體包,其中包含32位和64位安裝程式。而不是載入程式,該載入程 式可以在執行後保持此選項未勾選狀態並下載安裝程式檔案。

**附註**:您可以建立自己的組並配置與其關聯的策略。其目的是將所有伺服器(例如Active Directory伺服器)置於一個組中,其中策略處於稽核模式。 載入程式和可再發行安裝程式還都包含一個policy.xml檔案,該檔案用作AMP聯結器的配置檔 案。

### 第4步:下載網路安全客戶端配置檔案

使用AMP安裝程式指定公司Web伺服器或網路共用。這在各公司中最為常用,用於節省頻寬並將受 信任的安裝程式集中到位置。

請確保在端點上可以訪問HTTPS連結並且沒有任何證書錯誤,並且根證書已安裝在電腦儲存中。

返回之前在ASA上建立的AMP配置檔案(步驟1),然後編輯AMP啟用程式配置檔案:

- 1. 對於AMP模式,按一下**安裝AMP啟用程式**單選按鈕。
- 2. 在Windows Installer欄位中,為Web伺服器新增IP,為FireAMP新增檔案。
- 3. Windows選項是可選的。

|                                  | 业会历发文。                                                    |       |
|----------------------------------|-----------------------------------------------------------|-------|
| AnyConnect Client Profile Editor | - vpn                                                     |       |
| Profile: vpn                     |                                                           | About |
|                                  |                                                           |       |
| AMP Enabler Profile              |                                                           |       |
|                                  |                                                           |       |
| AMD Made                         |                                                           |       |
| AMP Mode                         |                                                           |       |
|                                  |                                                           |       |
| Windows Installer                | https:// webserver.cisco.com/Audit_FireAMPSetup.exe Check |       |
|                                  |                                                           |       |
| Mac Installer                    | https://                                                  |       |
| Windows Options                  | ☑ Add To Start Menu                                       |       |
|                                  | Add To Desktop                                            |       |
|                                  |                                                           |       |
|                                  | Add To Context Menu                                       |       |
|                                  |                                                           |       |
|                                  | Save Reset                                                |       |
|                                  |                                                           |       |
|                                  |                                                           |       |
|                                  |                                                           |       |
|                                  |                                                           |       |
|                                  |                                                           |       |
|                                  |                                                           |       |
|                                  |                                                           |       |
|                                  | OK Cancel Help                                            |       |
|                                  |                                                           |       |

## 第5步:使用AnyConnect連線並驗證模組的安裝

當Anyconnect VPN使用者連線時,ASA會通過VPN推送AnyConnect AMP啟用程式模組。對於已登入的使用者,建議先註銷,然後重新登入以啟用該功能。

| 10:08:29  | AM      | Establishing VPN session                              |
|-----------|---------|-------------------------------------------------------|
| 10:08:29  | AM      | The AnyConnect Downloader is performing update checks |
| 10:08:29  | AM      | Checking for profile updates                          |
| 10:08:29  | AM      | Checking for product updates                          |
| 10:08:31  | AM      | Downloading AnyConnect AMP Enabler 4.4.01054 - 48%    |
| 10:08:32  | AM      | Downloading AnyConnect AMP Enabler 4.4.01054 - 91%    |
| 10:08:33  | AM      | Downloading AnyConnect AMP Enabler 4.4.01054 - 100%   |
|           |         |                                                       |
| AnyCon    | nect 9  | Secure Mobility Client Downloader                     |
| inity con | incee . | Jecare i lobility client bomniodael                   |
| -         |         |                                                       |

The AnyConnect Downloader is installing AnyConnect Secure AnyConnect Secure Mobility Client 4.2.00096. Please wait...

## 第6步: 啟動VPN連線安裝AMP啟用程式和AMP聯結器

按下connect按鈕啟動VPN後,下載新的下載模組。這將具有AMP啟用程式,並從之前指定的幾步 中的URL路徑下載AMP包。

| 🔇 Cisco AnyCo | onnect Secure Mobility Client                               |          |                 |
|---------------|-------------------------------------------------------------|----------|-----------------|
|               | <b>YPN:</b><br>Connected to 10.168.109.18.<br>10.168.109.18 | <b>T</b> | Disconnect      |
| 00:00:07      |                                                             |          | IPv4            |
|               | AMP Enabler:<br>Installing AMP for Endpoints                |          |                 |
| ¢             |                                                             |          | altato<br>cisco |

If you look at the event viewer:

AMP enabler install: Date : 04/24/2017 Time: 10:08:34Type: InformationSource: acvpndownloader

Description : Cisco AnyConnect Secure Mobility Client Downloader (2) exiting, version 4.4.01054 , return code 0 [0x00000000]

### 第7步:檢查AnyConnect並驗證是否已安裝所有裝置

連線VPN並安裝Web伺服器配置後,請檢查AnyConnect並驗證是否正確安裝了所有裝置。

在services.msc中,您可以找到名為CiscoAMP\_5.1.3的新服務。在Powershell命令中,我們可以看 到:

| PS C:\Us | ers\winUse | er348> Get-Service -name "*CiscoAMP*"                                                                    |         |
|----------|------------|----------------------------------------------------------------------------------------------------|---------|
| Status   | Name       | DisplayName                                                                                              |         |
| Running  | CiscoAMP_  | 5.1.3 Cisco AMP for Endpoints Connector 5  nect Secure Mobility Client  YPN: Connected to 10.168.109.18. | ×       |
| 00:      | 01:22      | 10.168.109.18 Disconnect IPv4                                                                            | l       |
|          | <b>S</b>   | AMP Enabler:<br>AMP for Endpoints installed.                                                             | 1       |
| <b>\</b> | i          | ulta<br>cisc                                                                                             | .<br>:0 |

AMP安裝程式將新驅動程式新增到Windows作業系統。您可以使用driverquery命令列出驅動程式。

C:\Windows\System32>driverquery /v | findstr immunet ImmunetProte ImmunetProtectDriver ImmunetProtectDriver File System System Running OK TRUE FΑ LSE 4,096 69,632 0 3/17/2017 5:04:20 PM \??\C:\WINDOWS\System32\Drivers\immunetprotect.s 8,192 ImmunetSelfP ImmunetSelfProtectDriv ImmunetSelfProtectDriv File System System Running OK TRUE FA 28,672 0 3/17/2017 5:04:08 PM LSE 4,096 \??\C:\WINDOWS\System32\Drivers\immunetselfprote 8,192

### 第8步:使用殭屍PDF檔案中包含的Eicar字串進行測試

在測試電腦中使用殭屍PDF檔案中包含的Eicar字串進行測試,以驗證是否已隔離惡意檔案。

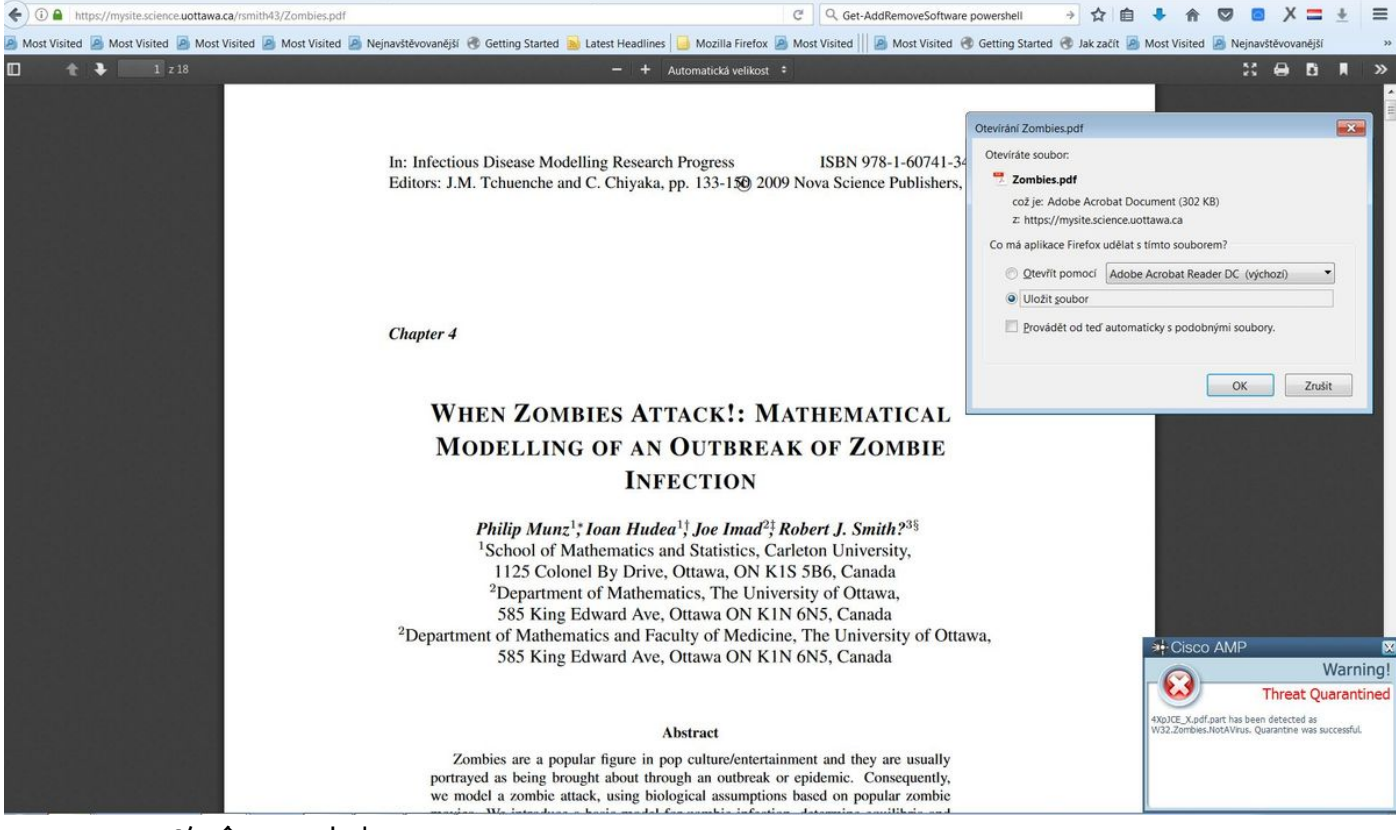

Zombies.pdf包含Eicar字串

### 第9步:部署摘要

此頁顯示成功和失敗的FireAMP聯結器安裝以及當前正在進行的安裝清單。您可以轉到**管理>部署摘** 要。

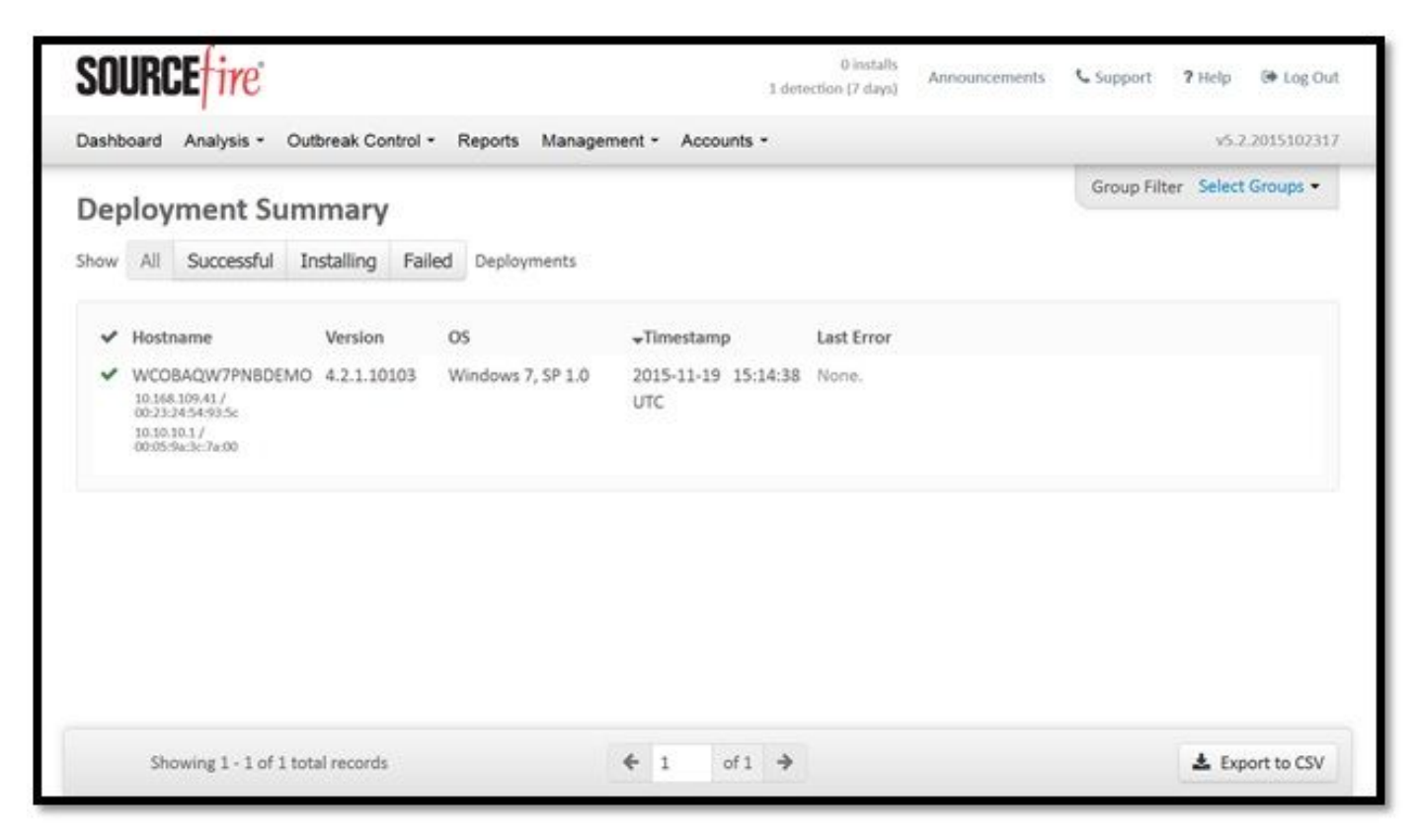

步驟10:執行緒檢測驗證

### Zombies.pdf觸發隔離事件,傳送到AMP控制面板。

|                                                                    | u.amp.cisco.com/dashboard#/events/show/[                                                                                           |                                                                                                    | CQ                                     | Hledat       |           |                 | - W E                | • 🕯          |            | • × =         | * |
|--------------------------------------------------------------------|----------------------------------------------------------------------------------------------------|----------------------------------------------------------------------------------------------------|----------------------------------------|--------------|-----------|-----------------|----------------------|--------------|------------|---------------|---|
| ist Visited 🤌 Most Visite                                          | ed 🧕 Most Visited 🧕 Most Visited 🤌 N                                                                                               | ejnavštěvovanější   Getting Started 🌛 Latest Hea                                                                                                    | dlines 📋 Mozilla Firefox 🏼 Most Visite | ed     🧾 Mos | Visited 😗 | Getting Started | d 😗 Jak začít 🧾 M    | lost Visited | 🤌 Nejna    | vštěvovanějš  |   |
|                                                                    | cisco AMP                                                                                                    | for Endpoints                                                                                                    | 2 Announcements                        | Support      | ? Help    | Account         | 🕞 Log Out            |              |            |               |   |
|                                                                    | Dashboard Analysi                                                                                                    | s ~ Outbreak Control ~ Reports Managem                                                                                                    | ent ~ Accounts ~                       | Search       |           |                 | Q)                   |              |            |               |   |
|                                                                    | New AM<br>Version 1.3.1.                                                                                                    | P for Endpoints Linux Connector<br>16 is now available. Learn more in the Official Rele                                                                                            | X ase Notes                            |              |           |                 |                      |              |            |               |   |
| ashboard                                                           | Overview Events Heat Map                                                                                                    | 0 Cc                                                                                                    | ognitive Incidents 🧭                   |              |           |                 |                      |              |            |               |   |
|                                                                    |                                                                                                    |                                                                                                    |                                        |              |           |                 |                      |              |            |               | _ |
| Eilter: (New) 🖗                                                    |                                                                                                    |                                                                                                    |                                        |              |           |                 |                      | Select a Fil | lter       |               | • |
| Event Type All                                                     | Il Event Types                                                                                                    |                                                                                                    | + Group All Grou                       | ups          |           |                 |                      |              |            |               | + |
| Filters Ac                                                         | dd filters by clicking on the $\Upsilon$ icon in the e                                                                             | vent details                                                                                                    |                                        |              |           |                 | -                    |              |            |               |   |
| Time Range                                                         | Veek ~ Sort 1                                                                                                    | ime 🗸 🗘                                                                                                    |                                        |              |           |                 | Not Subscrib         | bed ~ Re     | eset       | ave Filter As |   |
|                                                                    | .cisco.com detected 4XpJCE_X.pdf.part a:                                                                                           | W32.Zombies.NotAVirus                                                                                                    |                                        |              | P S       | P ID 9          | Quarantine: Successf | ful 201      | 17-07-27 1 | 3:32:08 UT(   |   |
| B DJANULIK-HYYPD.                                                  |                                                                                                    | ▼W32.Zombies.NotAVirus                                                                                                    |                                        |              |           |                 |                      |              |            |               |   |
| File Detection                                                     | Detection                                                                                                    |                                                                                                    |                                        |              |           |                 |                      |              |            |               |   |
| File Detection                                                     | Fingerprint (SHA-256)                                                                                                    | ▼ 00b32c34989bb002                                                                                                    |                                        |              |           |                 |                      |              |            |               |   |
| DJANULIK-HYYPD.     File Detection     Connector Info     Comments | Detection<br>Fingerprint (SHA-256)<br>Filename                                                                                     | ▼ 00b32c34989bb002                                                                                                    |                                        |              |           |                 |                      |              |            |               |   |
| Connector Info                                                     | Fingerprint (SHA-256)<br>Filename<br>Filepath                                                                                      | ▼ 00b32c34989bb002                                                                                                    | CE_X.pdf.part                          |              |           |                 |                      |              |            |               |   |
| File Detection<br>Connector Info<br>Comments                       | Detection<br>Fingerprint (SHA-256)<br>Filename<br>Filepath<br>File Size (bytes)                                                    | T 00b32c34989bb002         ~           T 4Xp)CE_X.pdf.part         C:\Users\djanulik\AppData\Local\Temp\4XpJ           309500         309500                                       | CE_X.pdf.part                          |              |           |                 |                      |              |            |               |   |
| JJANULIK-HYYPD     File Detection     Connector Info     Comments  | Detection<br>Fingerprint (SHA-256)<br>Filename<br>Filepath<br>File Size (bytes)<br>Parent Fingerprint (SHA-256)                    | ▼ 00b32c34989bb002 ● ~           ▼ 4XpjCE_X.pdf.part           C:\Users\djanulik\AppData\Local\Temp\4XpJ           309500           ▼ 0ff6b175fdf32be ● ~                          | CE_X.pdf.part                          |              |           |                 |                      |              |            |               |   |
| OJANULIK-HYYPD     File Detection     Connector Info     Comments  | Detection<br>Fingerprint (SHA-256)<br>Filename<br>Filepath<br>File Size (bytes)<br>Parent Fingerprint (SHA-256)<br>Parent Filename | ▼ 00b32c34989bb002 ● ~           ▼ 4Xp)CE_X.pdf.part           C:\Users\djanulik\AppData\Local\Temp\4XpJ           309500           ▼ 0fff6b175fdf32be ● ~           ▼ firefox.exe | CE_X.pdf.part                          |              |           |                 |                      |              |            |               | 4 |

隔離事件

## 其他資訊

要獲取AMP帳戶,您可以註冊ATS大學。這為您提供了實驗室中的AMP功能的概述。

## 相關資訊

- 配置AMP啟用程式
- 技術支援與文件 Cisco Systems